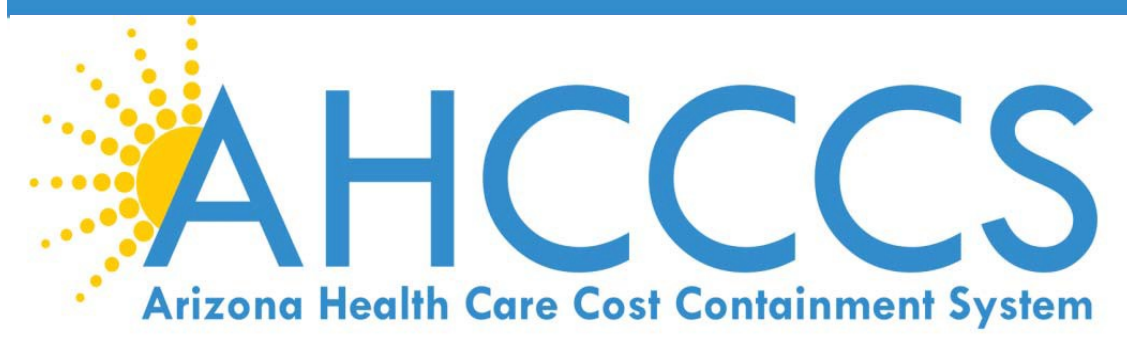

# Install Citrix Workspace Software Instructions

Please read and follow this guide to download and install the program before telecommuting. For Windows users: pages 3-17 For Mac users: page 19 For Chromebook users: page 20-22

**PLEASE NOTE:** If you already have Citrix Receiver installed and you are unable to access Citrix, prior to installing the Citrix software you will need to update the Citrix Receiver to latest version of Citrix Workspace by removing the old Citrix and install the cleanup tool. Please follow the steps on pages 21-29 and then come back to page 2 for installation of the latest version of Citrix.

### Introduction

- These instructions will guide you in connecting to AHCCCS
   Desktop or your AHCCCS PC remotely.
- You must have permission to telework, which is granted to your account after reading and agreeing to:
  - AHCCCS Admin Policy 822,
  - the State of Arizona Telework Policies,
  - the AHCCCS Telework Agreement and External Access Request Form being completed by you and your supervisor.

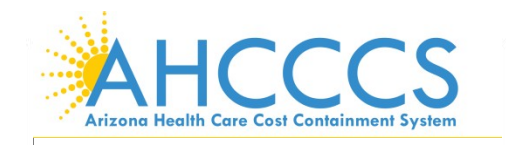

## To begin:

1. Open your browser – Google Chrome

# Click or tap the address bar or search box – It located at the top

type in <a href="https://www.citrix.com/downloads/workspace-app-for-windows-latest.html">https://www.citrix.com/downloads/workspace-app-for-windows-latest.html</a> to go directly to the site.

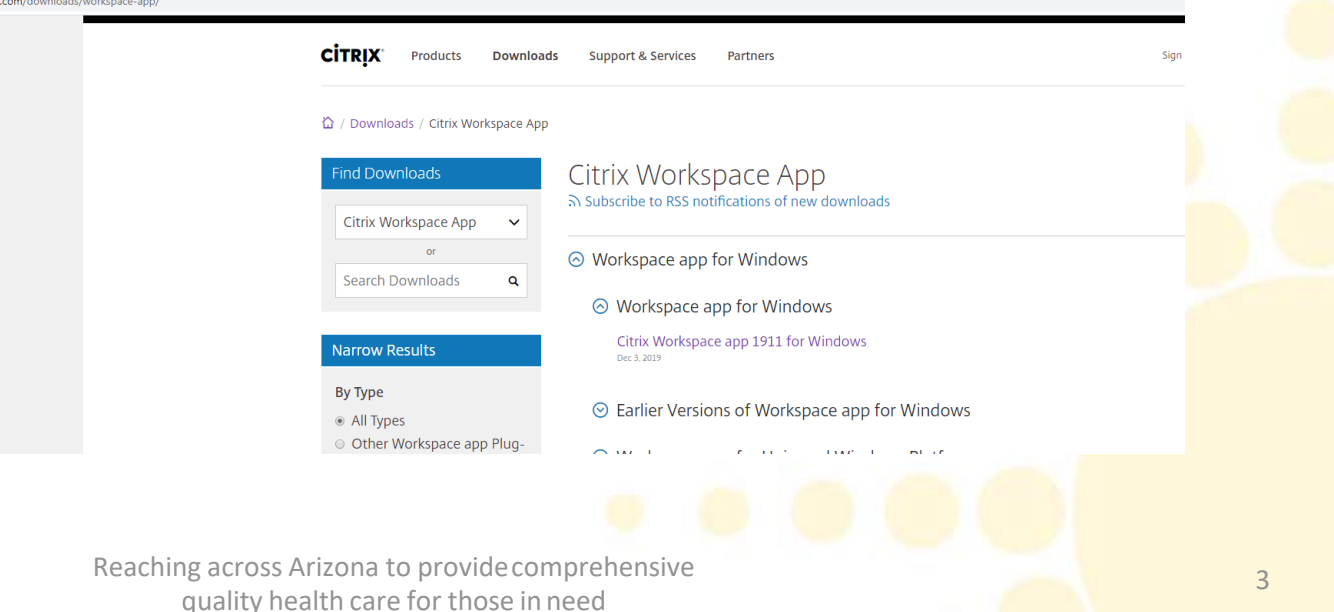

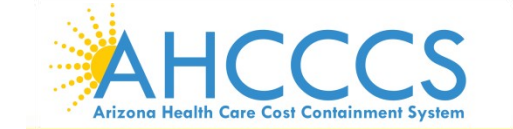

# Download Citrix Workspace

Click the **Download** button –

\*Please note that you need to download the most current version. It could be different than the picture

 It may take a minute or two for it to finish, depending on your internet speeds.

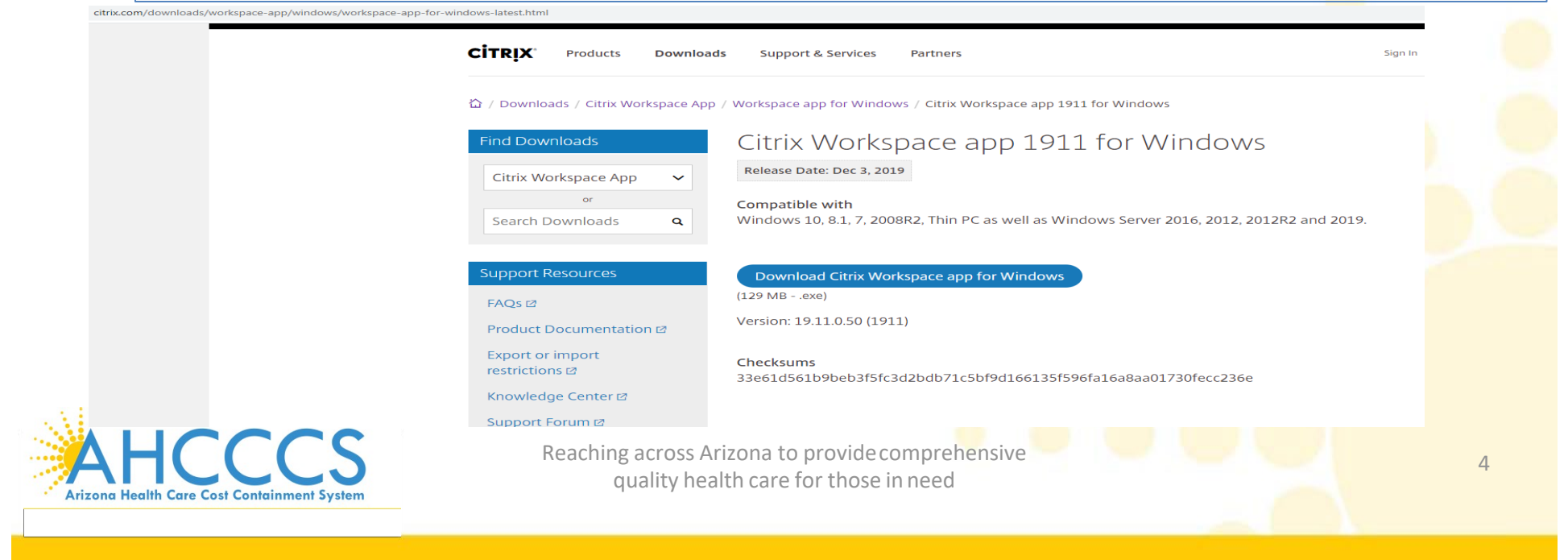

# Run the installer4. Click Arrow – select open to run the install.

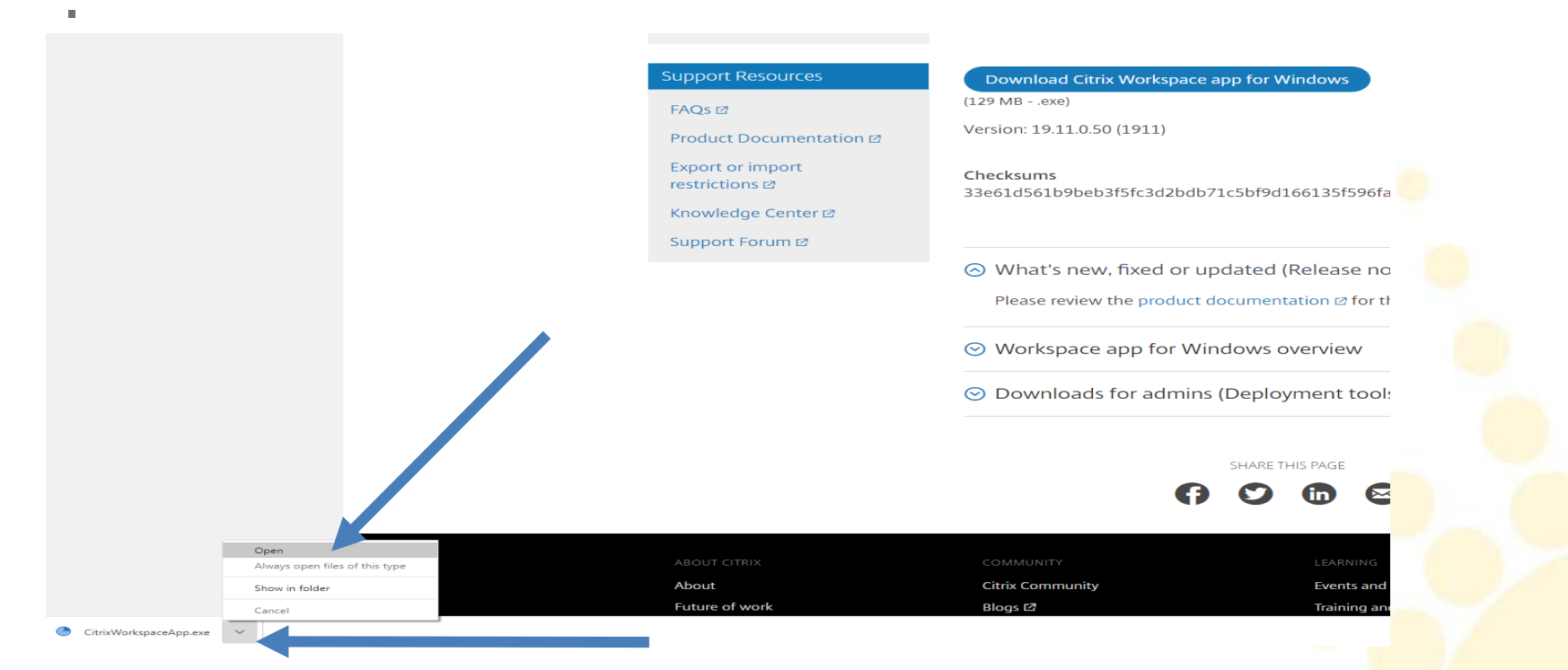

• This will open an install window to walk though install.

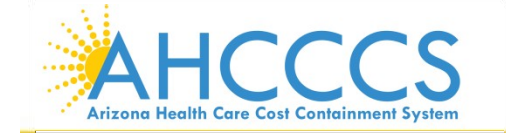

## Make changes to this computer

5. You may be prompted to allow changes to take place.

- Click **Yes** or **Allow**.
- The prompts may look different depending on what Operating System you have

| Do you want to allow the following program to make changes to this computer?         Program name:       CitrixReceiver         Yerfied publisher:       Citrix Systems, Inc.         File origin:       Downloaded from the Internet         Show details       Yes         Jser Account Control       State         O you want to allow the following program to make changes to this computer?         O you want to allow the following program to make changes to this computer?         O you want to allow the following program to make changes to this computer?         O you want to allow the following program to make changes to this computer?         O you want to allow the following program to make changes to this computer?         O you want to allow the following program to make changes to this computer?         O you want to allow the following program to make changes to this computer?         O you want to allow the following program to make changes to this computer?         O you want to allow the following program to make changes to this computer?         O you want to allow the following program to make changes to this computer?         O you want to allow the following program to make changes to this computer?         O you want to allow the following program to make changes to this computer?         O you want to allow the following program to make changes to this computer?         O you want to allow the following program to make changes to this computer | ernecount                            | Control                                                                                                    |            |
|----------------------------------------------------------------------------------------------------|--------------------------------------|----------------------------------------------------------------------------------------------------|------------|
| Program name:       CitrixReceiver:         Verified publisher:       Citrix Systems, Inc.         File origin:       Downloaded from the Internet         Show details       Yes         Show details       Yes         Jser Account Control       Image: Citrix Systems, Inc.         Do you want to allow the following program to make changes to this computer?       Image: Citrix Systems, Inc.         Do you want to allow the following program to make changes to this computer?       Image: Citrix Systems, Inc.         File origin:       Downloaded from the Internet         Show details       Yes                                                                                                    | Do you v<br>compute                  | want to allow the following program to make changes to<br>er?                                                                                                    | this       |
| Show details       Yes       No         Change when these notifications appea         User Account Control       So         Do you want to allow the following program to make changes to this computer?         Image: Program name:       CitrixReceiver         Verified publisher:       Citrix Systems, Inc.         File origin:       Downloaded from the Internet         Show details       Yes         No       Change when these notifications appear                                                                                                    |                                      | Program name: CitrixReceiver<br>Verified publisher: Citrix Systems, Inc.<br>File origin: Downloaded from the Internet                                                                                                    |            |
| User Account Control Do you want to allow the following program to make changes to this computer?  Program name: CitrixReceiver Verified publisher: Citrix Systems, Inc. File origin: Downloaded from the Internet Show details Yes No Change when these notifications appear                                                                                                    | Show deta                            | als Yes No<br>Change when these notifications a                                                                                                    | oppear     |
| Program name:       CitrixReceiver         Verified publisher:       Citrix Systems, Inc.         File origin:       Downloaded from the Internet         Show details       Yes No         Change when these notifications appear                                                                                                    | Jser Accoun                          | nt Control                                                                                                    | 83         |
| Show details Yes No<br>Change when these notifications appear                                                                                                    | Do yo<br>chang                       | ou want to allow the following program to mai<br>ges to this computer?                                                                                                    | ke         |
| Change when these notifications appea                                                                                                    | Do yo<br>chang                       | bu want to allow the following program to mal<br>ges to this computer?<br>Program name: CitrixReceiver<br>Verified publisher: Citrix Systems, Inc.<br>File origin: Downloaded from the Internet                                                   | ke         |
|                                                                                                    | Do yo<br>chang<br>Chang<br>Show deta | bu want to allow the following program to mal<br>ges to this computer?<br>Program name: CitrixReceiver<br>Verified publisher: Citrix Systems, Inc.<br>File origin: Downloaded from the Internet<br>ails                                           | ¢e         |
|                                                                                                    | Do yo<br>chang<br>Show deta          | bu want to allow the following program to mal<br>ges to this computer?<br>Program name: CitrixReceiver<br>Verified publisher: Citrix Systems, Inc.<br>File origin: Downloaded from the Internet<br>ails Yes N<br>Change when these notifications  | o<br>appea |
| orehensive                                                                                                    | Do yo<br>chang<br>Chang<br>Show deta | bu want to allow the following program to main<br>ges to this computer?<br>Program name: CitrixReceiver<br>Verified publisher: Citrix Systems, Inc.<br>File origin: Downloaded from the Internet<br>ails Yes N<br>Change when these notifications | o<br>appea |

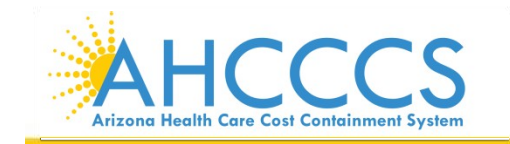

### Read and follow the rest of the prompts

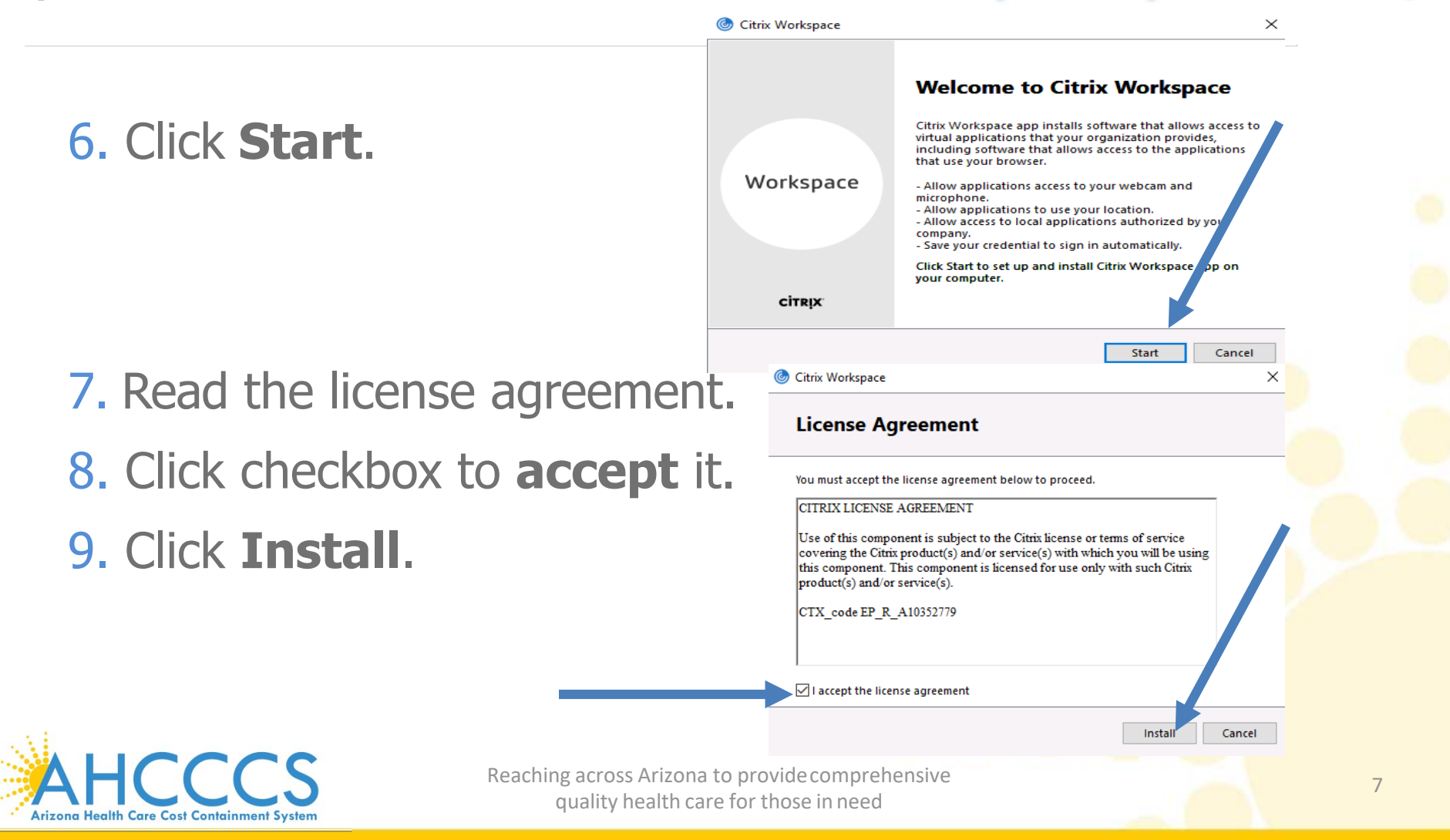

# Installation successful – Finish!

Citrix Workspace

### 10. click Finish.

11.Nofurther action for install is needed 12. There is no need to Restart your computer

|                            |                                 |        | 20 |
|----------------------------|---------------------------------|--------|----|
|                            | log Citrix Workspace            | ×      |    |
|                            | Installing Citrix Workspace app | ٢      |    |
|                            |                                 |        |    |
|                            |                                 |        |    |
|                            |                                 |        |    |
|                            |                                 |        |    |
|                            |                                 |        |    |
|                            |                                 |        |    |
|                            |                                 |        |    |
|                            |                                 |        |    |
| Workspace                  |                                 | ×      |    |
| citoly                     |                                 |        |    |
| CILKİN                     |                                 |        |    |
|                            |                                 |        |    |
| V Installa                 | tion successful                 | 1      |    |
| Click on Finish to begin u | using Citrix Workspace          |        |    |
|                            |                                 |        |    |
|                            |                                 |        |    |
|                            |                                 |        |    |
|                            | [                               | Finish |    |
|                            |                                 |        |    |

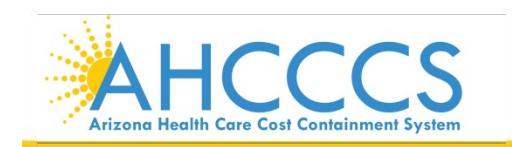

# **Using Receiver**

13. Each time you telecommute, begin by opening a browser just like step 1.

- 14. In the address bar, type in <a href="https://go.azahcccs.gov">https://go.azahcccs.gov</a> and hit Enter or Go.
- Select go2.azahcccs.gov

Tech Tip: Add it to your Favorites or Bookmarks for easier access later!

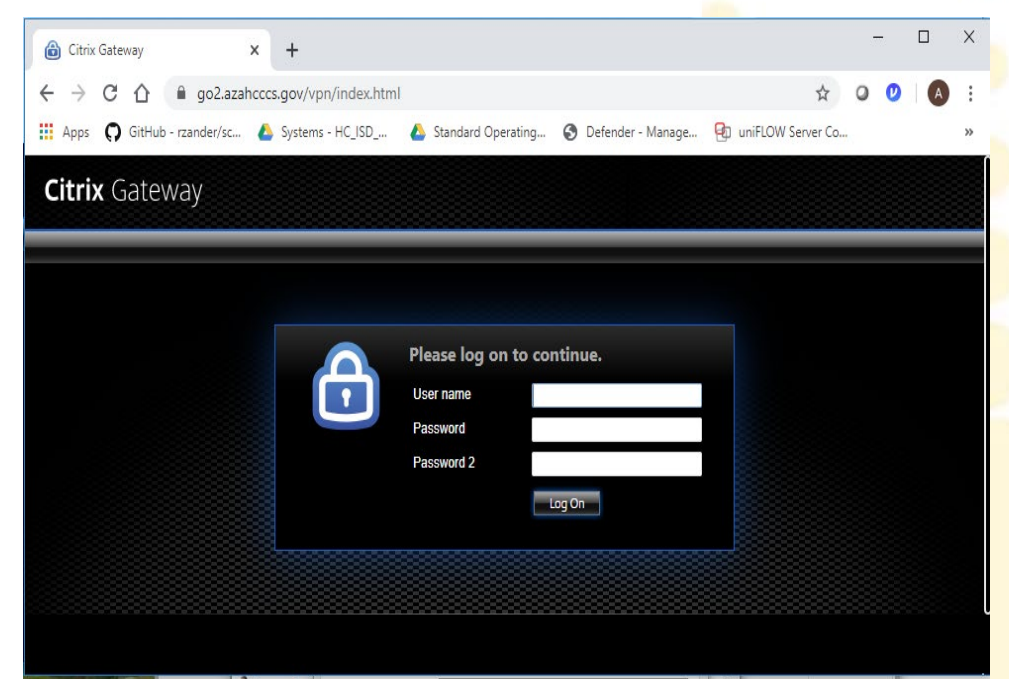

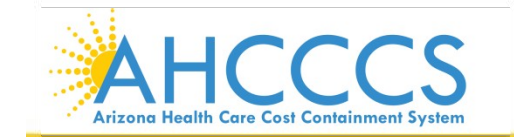

# **Optional Tech tip:**

**15.** To create a shortcut on your desktop to the Citrix login webpage, do the following:

• Click and drag the icon on the left side of the address bar to an empty part of your desktop.

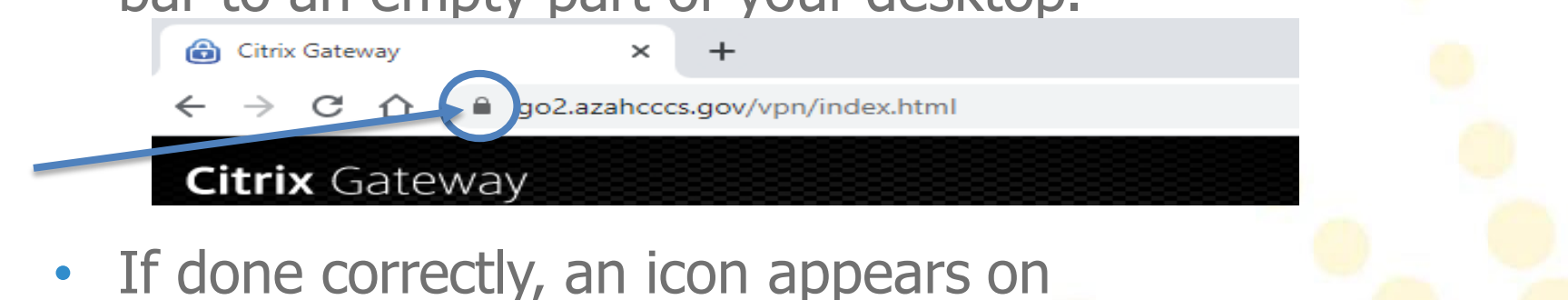

the desktop

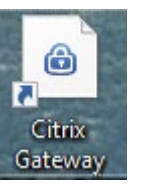

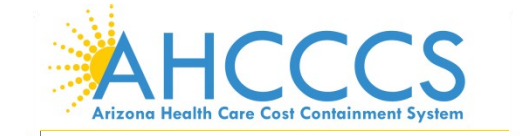

# Enter your credentials

**16.** At the "Citrix Netscaler Gateway" Welcome screen, type your User name, password, and temporary token response

in the text fields and click

- Make sure NUM Lock is on!
- Make sure CAPS Lock is off!
- When changing your password, refer to the Data Security Password Parameters document.

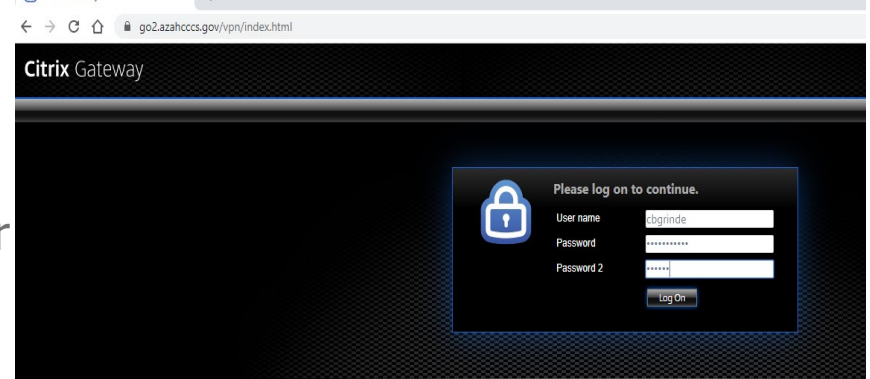

 You will get locked out after 3 incorrect attempts. To have your account unlocked or password reset, call Customer Support at (602)417-4451, otherwise it will unlock automatically after 15 minutes.

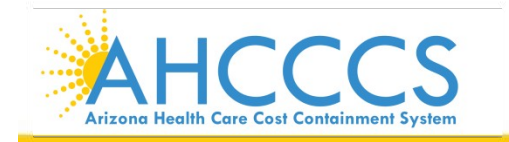

# Click Log on

17. You may be prompted each time to install Citrix Receiver.

• Since you already did, click **Log on** to skip this.

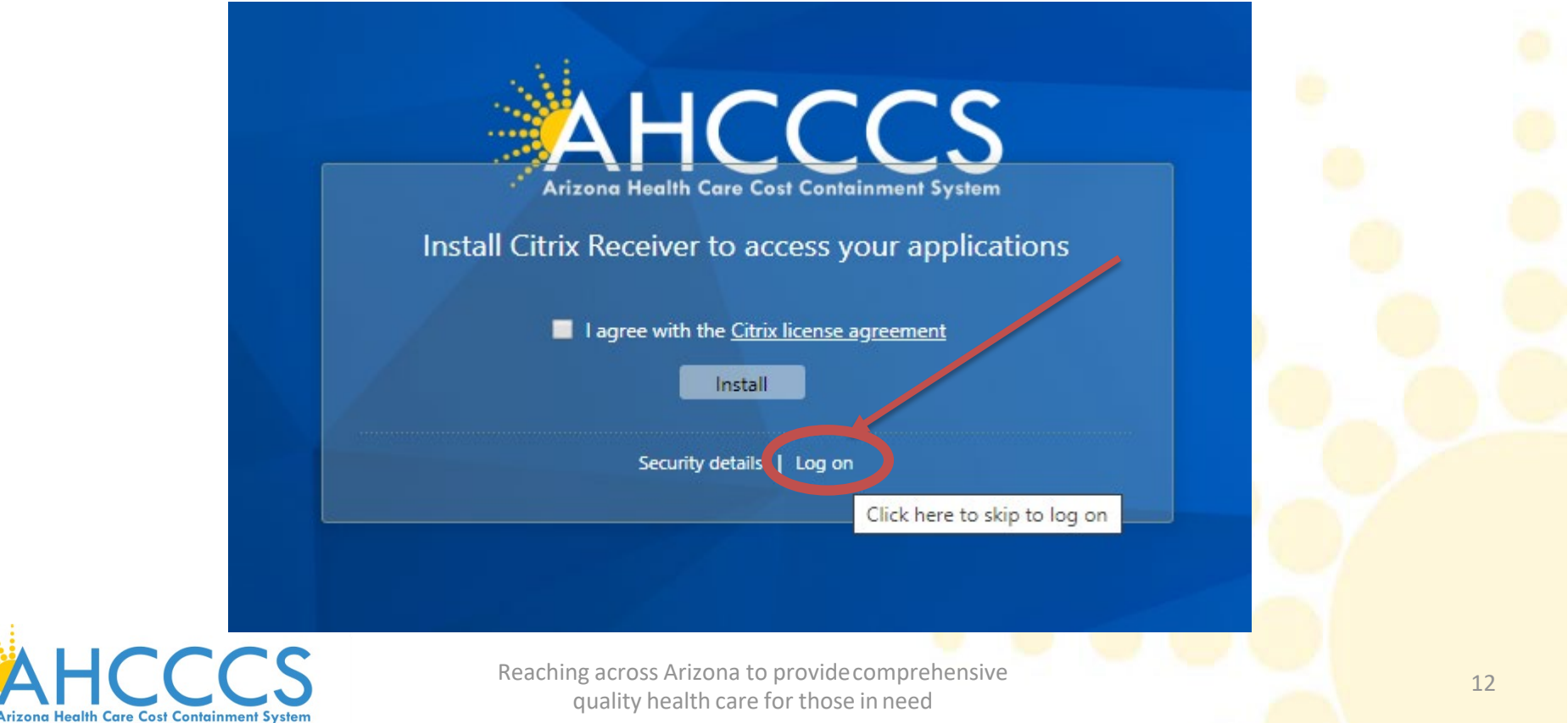

# Choose your session

**18.** Most people should click AHCCCS Desktop.

• If you have a work PC for working with non-standard

programs, click MyPC.

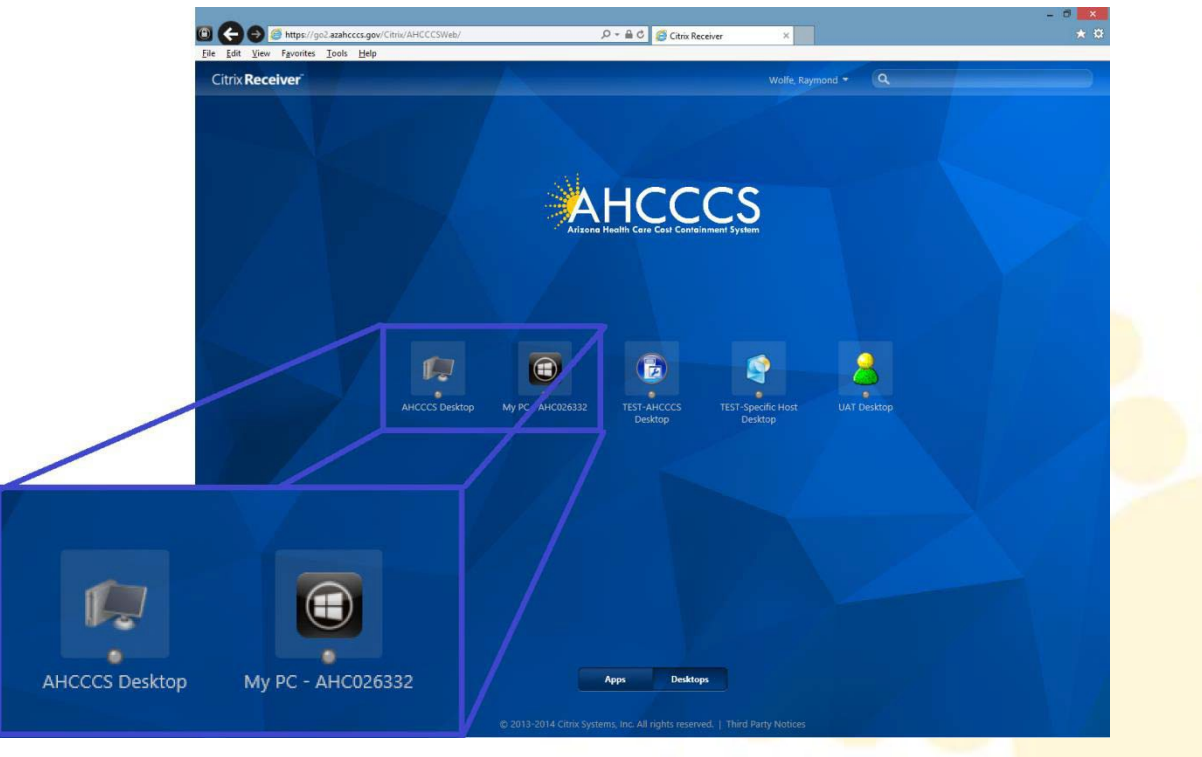

AHCCCS Arizona Health Care Cost Containment System

# Connecting...

. It may take over a minute to connect, depending on your Internet speeds.

• You will see a white, then a black screen.

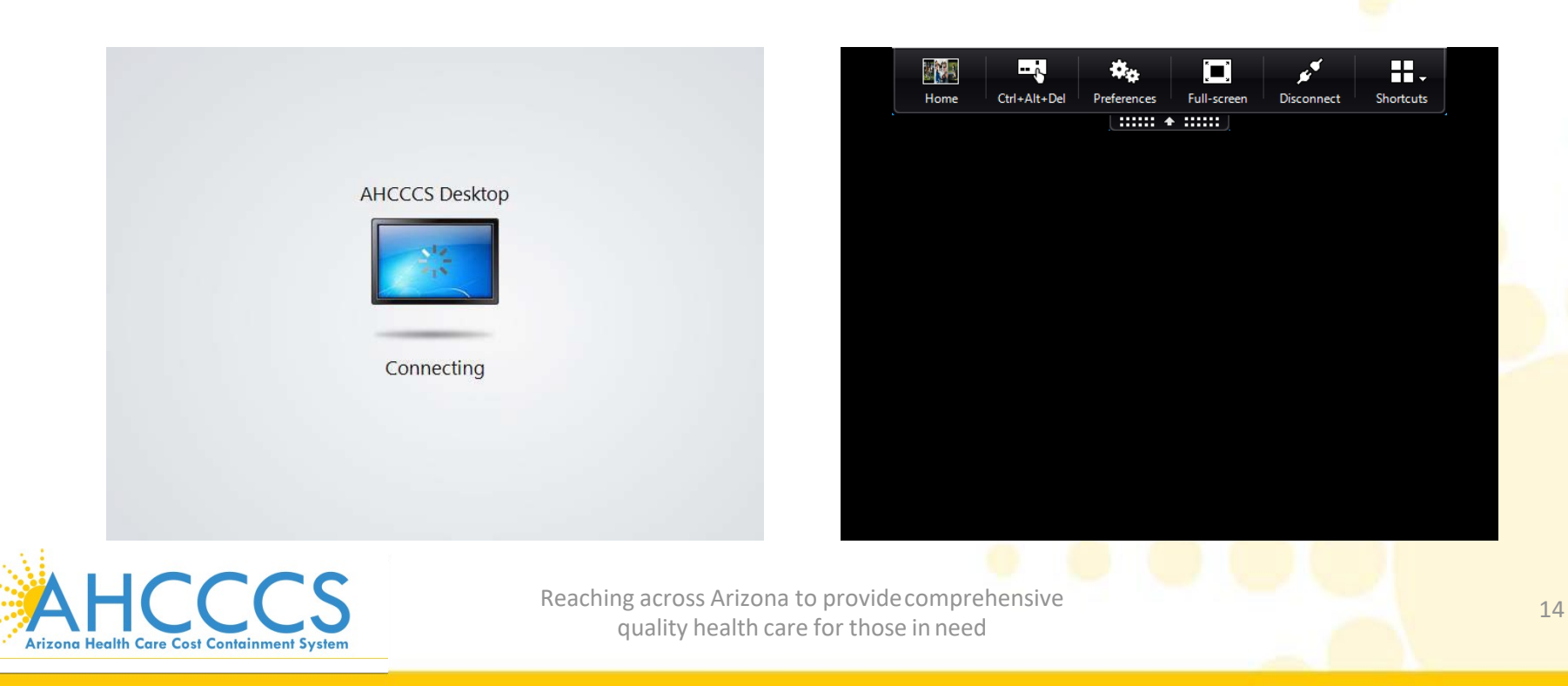

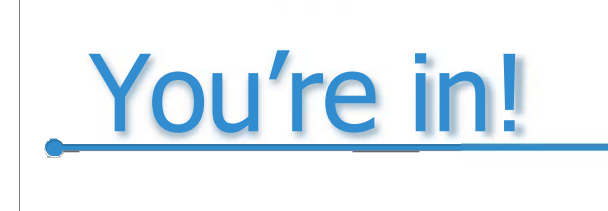

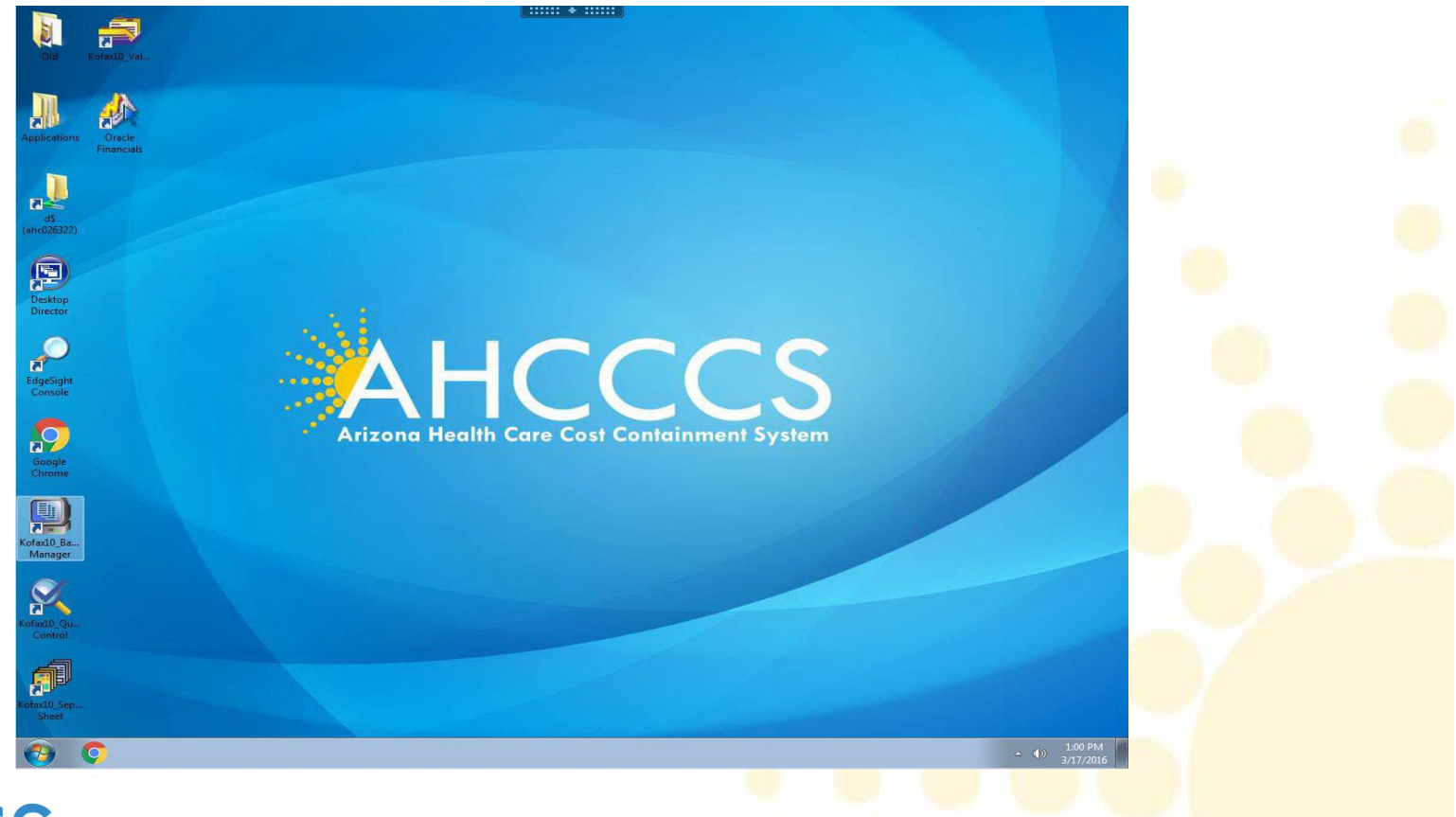

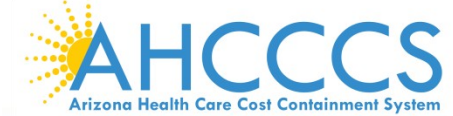

### Troubleshooting -

• If you are prompted to **Save** or **Open** a file that looks like *gibberish5468i0rbhszer.ICA*, select **Open** or right-click to select "Always open files of this type" then **Open**.

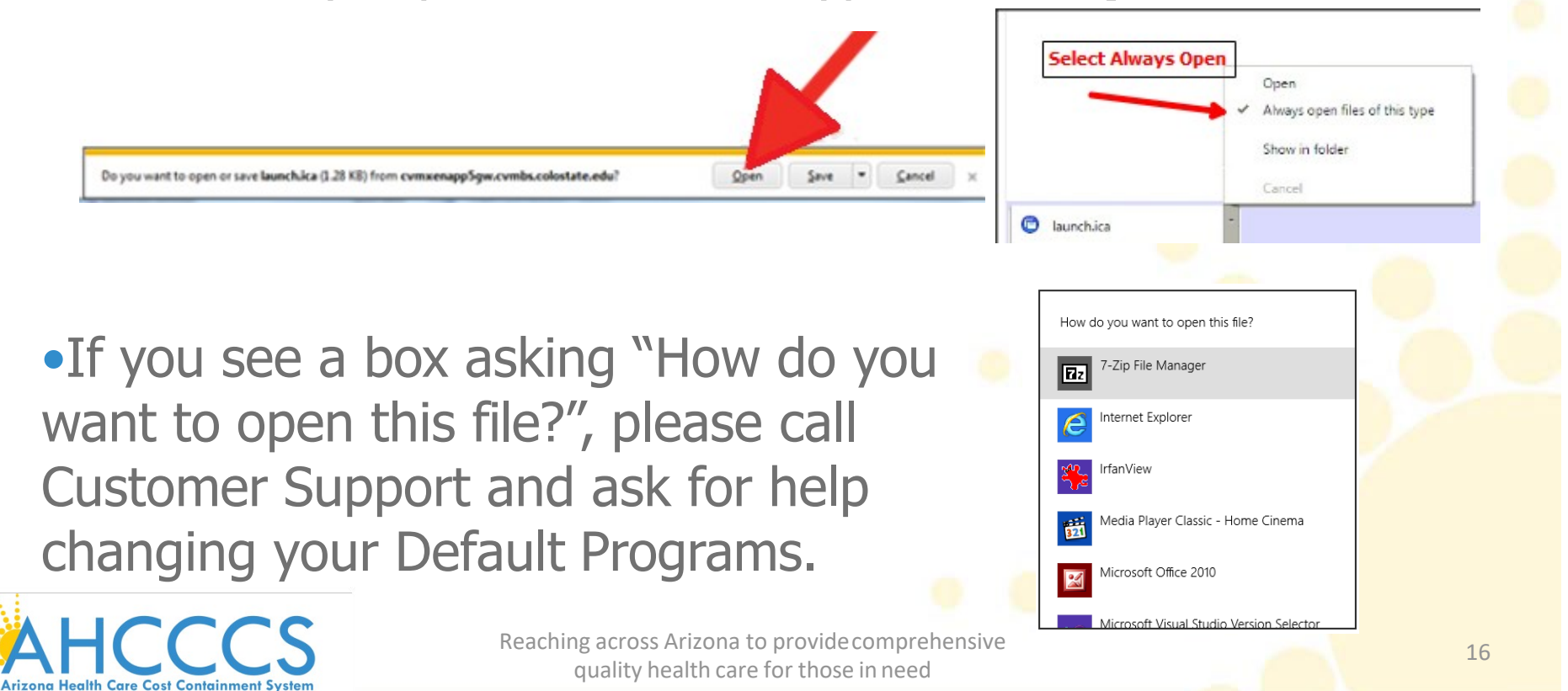

### Proper use -

• If your AHCCCS Desktop session locks, it will look like this:

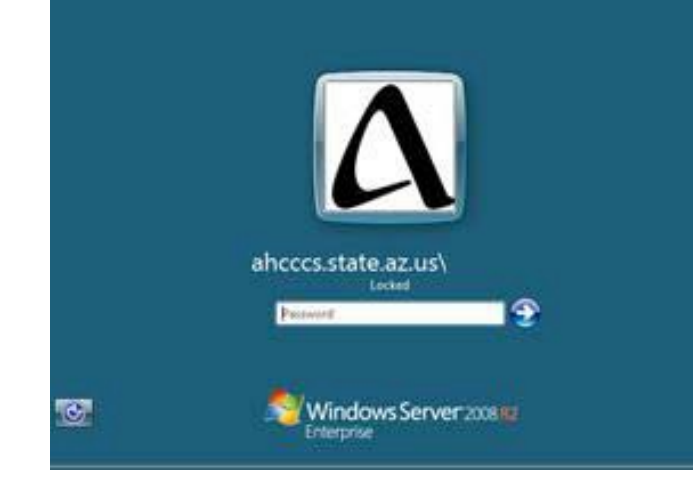

If your home computer locks, you will see its normal background, not the AHCCCS login. Unlock your personal PC first, then your remote session.

Preferences

Full-screen

Ctrl+Alt+Del

Home

• To go from your session to your home computer, click the Citrix Toolbar and click Home.

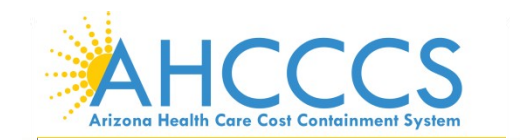

Reaching across Arizona to provide comprehensive quality health care for those in need Disconnect

### Proper use continued -

•To make your session smaller, click Window (which becomes the Full Screen button) and resize the window as you want. Repeat this to go back to Full Screen mode.

•Exiting a remote session should be done by going to the start menu and selecting "**Log off**" in MyPC or AHCCCS Desktop.

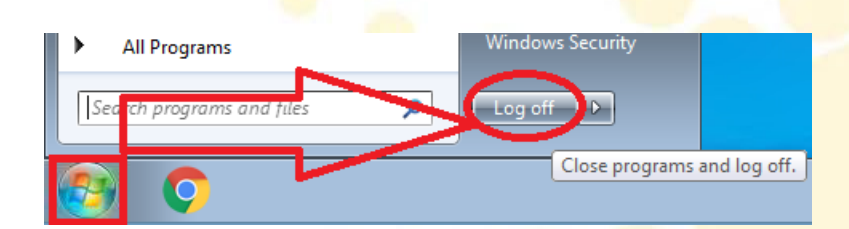

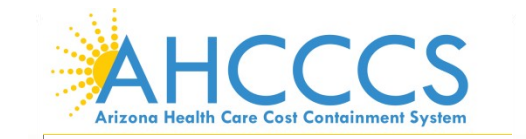

### To begin for Mac users:

- 1. Open your browser Google Chrome
- **2.** Click or tap the address bar or search box It located at the top
  - type in <u>https://www.citrix.com/downloads/workspace-app/</u> to go directly to the site.
  - Workspace App for Mac
  - Download the most current version of Citrix Workspace app for Mac. (A file called CitrixWorkspaceApp.dmg will download to your computer)
  - Open CitrixWorkspaceApp.dmg & follow the prompts to installation
     it.
  - Do not try to "Add Account", click **Continue.**
  - If a prompt to add one appears, click **Cancel**.

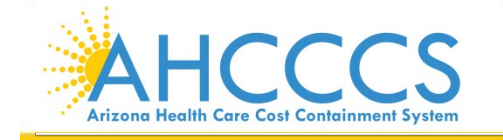

Destination Selec

Installation Type
 Installation
 Add Account

Summary

Add Account

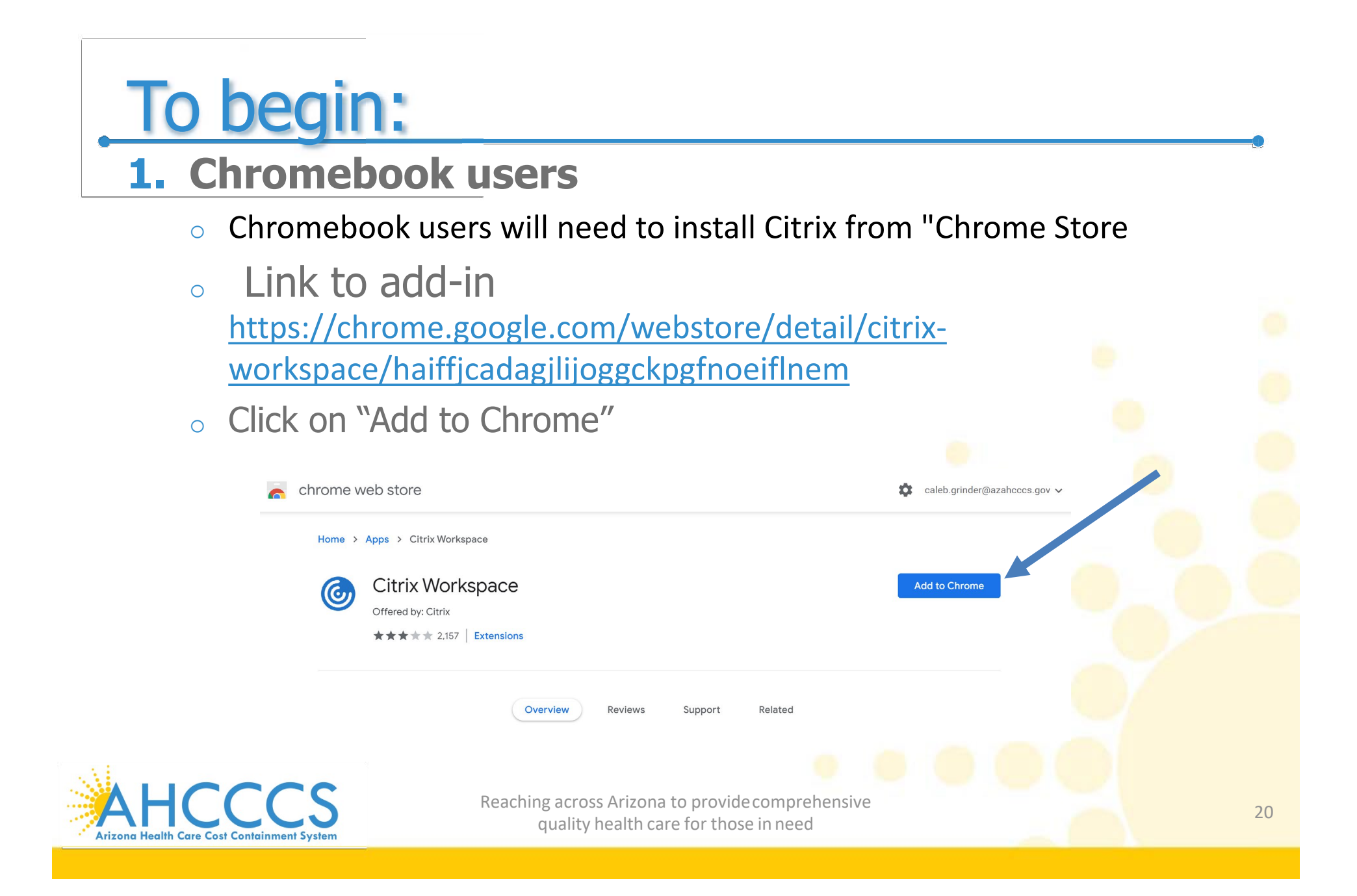

### AHCCCS URL

- insert the URL in the Citrix application <u>https://go2.azahcccs.gov</u>
- Click Connect

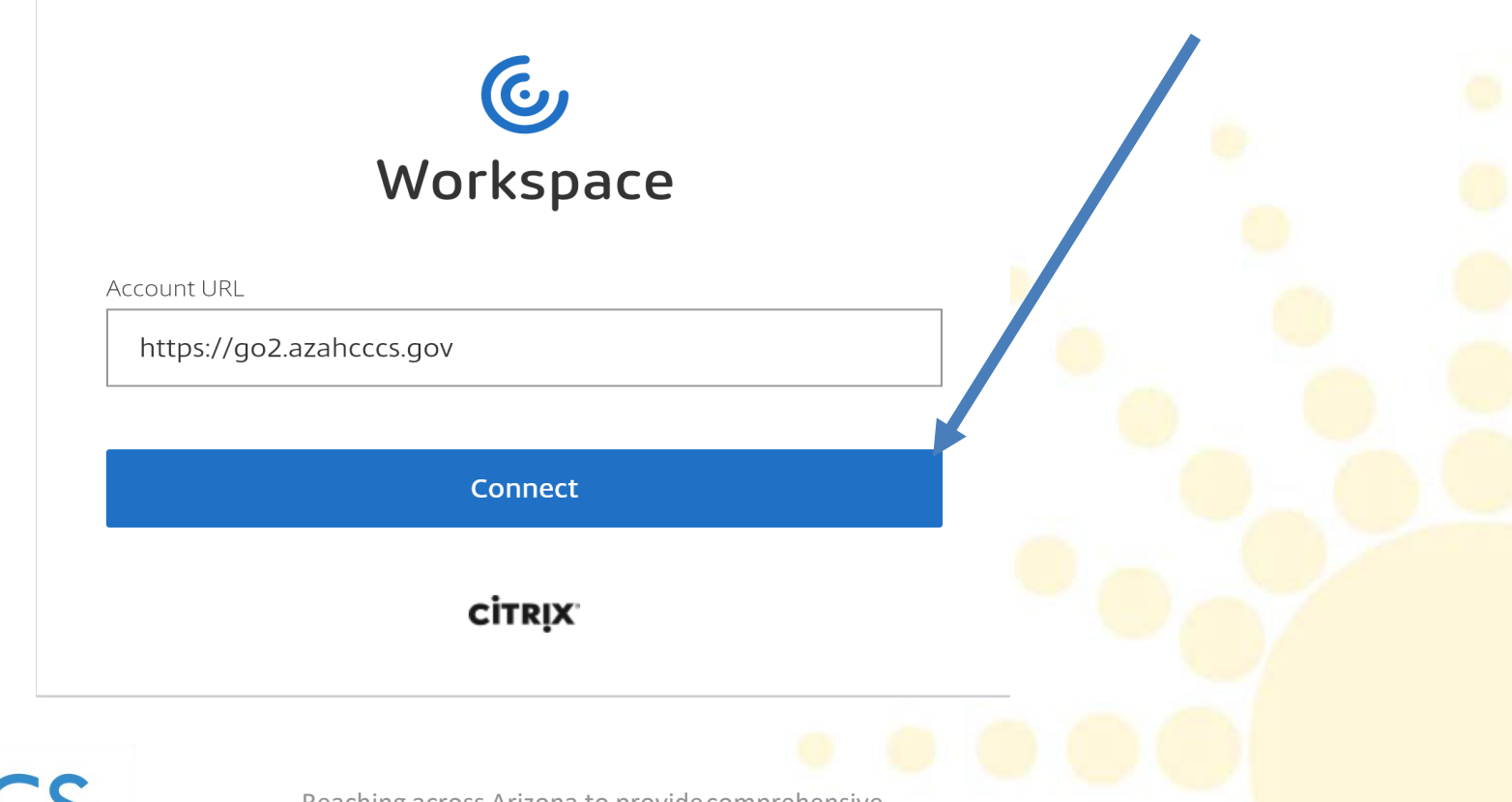

AHCCCS Arizona Health Care Cost Containment System

### Login

- Login with network credentials
- Password2 is for Dell Token input

# Citrix Gateway

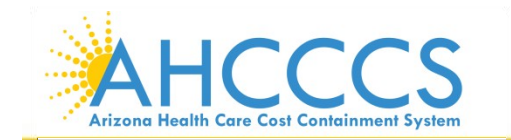

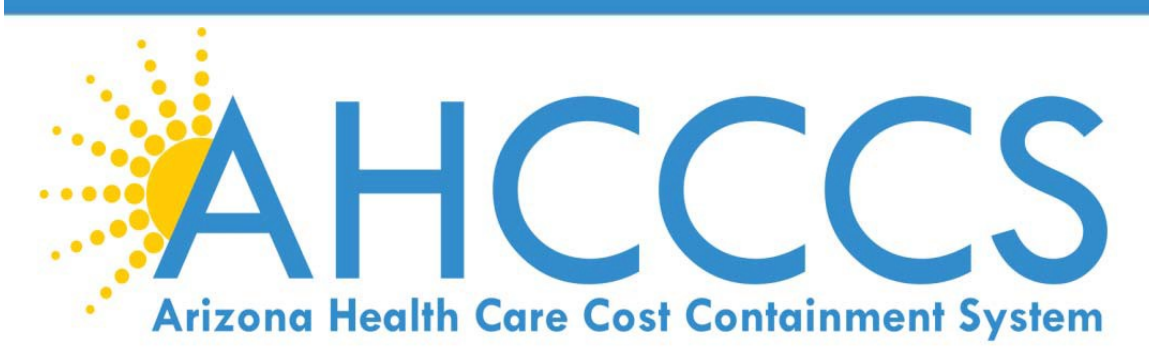

### Citrix Update Issue

• Users who use their personal laptops or PCs and have issues logging into Citrix (i.e., user clicks on my PC, does not open, takes user back to the Citrix page) – This means the Citrix workspace receiver is out of date

### **To Resolve follow steps:**

- Uninstall the old version of Citrix in user's computer
- Install a Citrix clean up tool
- Install the latest version of Citrix Workspace

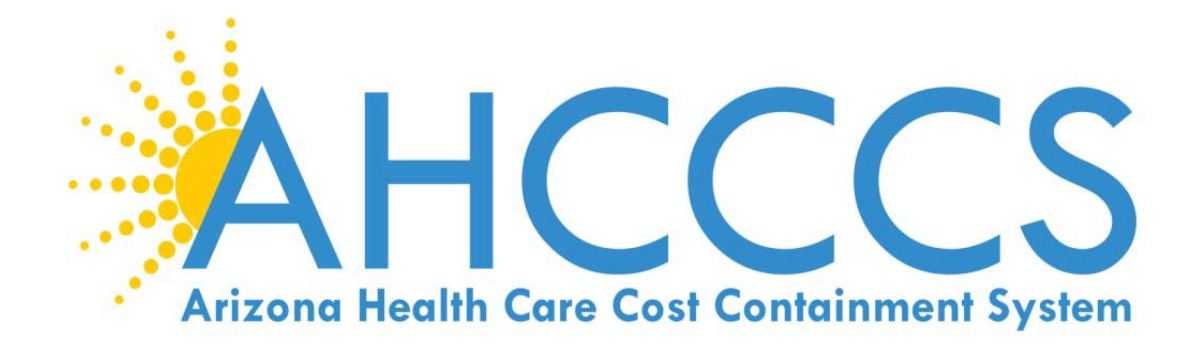

### How to Uninstall the Old Version of Citrix

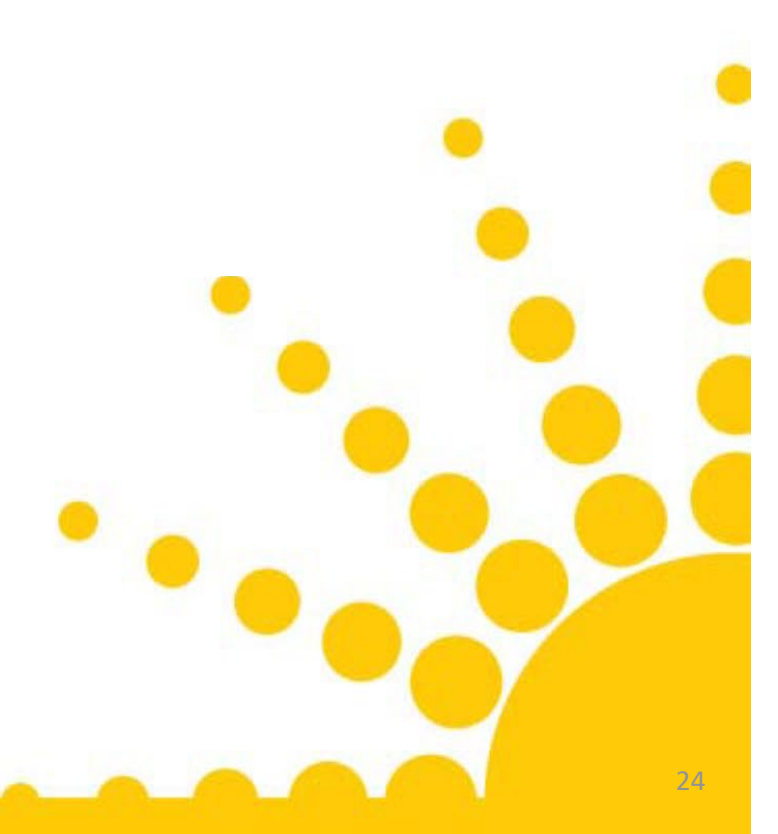

**1.** Open the settings Menu by pressing the Start icon and then the gear in the left

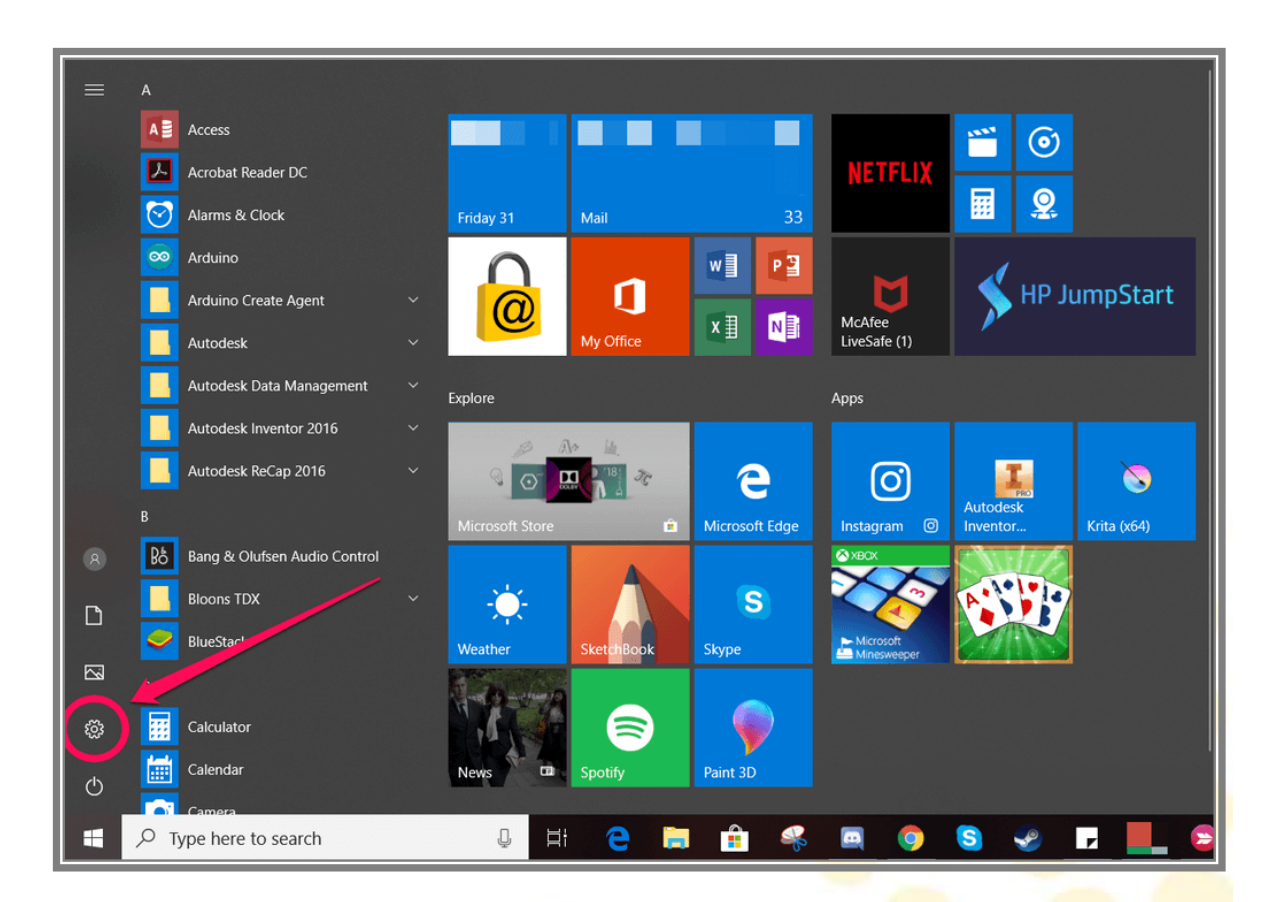

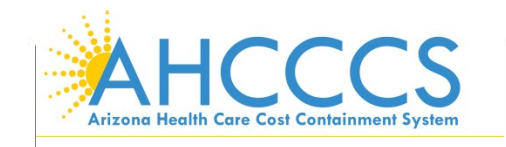

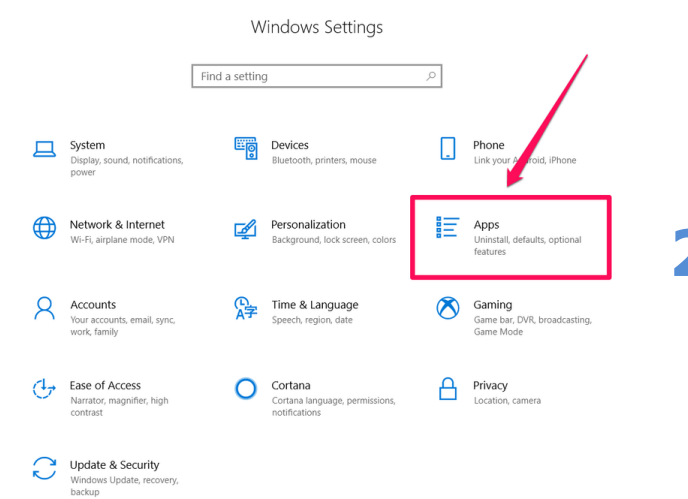

### Select Apps

### **2.** Select Apps

### 3. Click on Citrix Receiver

• Note: You might have a different version of Citrix than the picture

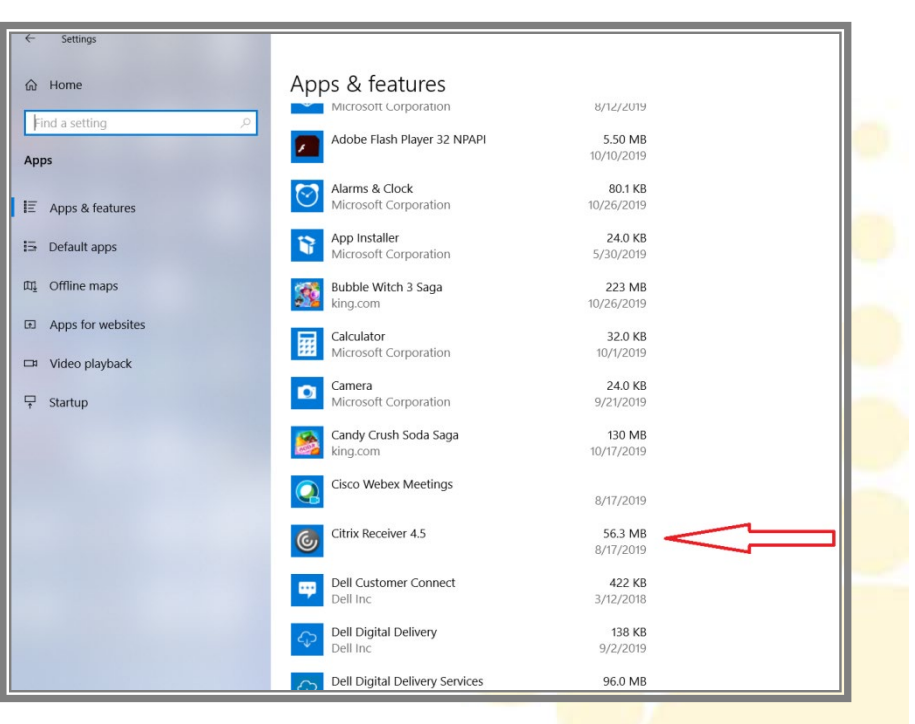

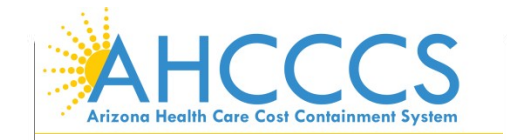

| ← Settings                           |                                        |                             | -      | × |
|--------------------------------------|----------------------------------------|-----------------------------|--------|---|
| යි Home                              | Apps & features                        | 5/20/2010                   |        |   |
| Find a setting ,0                    | Bubble Witch 3 Saga                    | 223 MB                      |        |   |
| Apps                                 | king.com                               | 10/26/2019                  |        |   |
| IΞ Apps & features                   | Calculator<br>Microsoft Corporation    | 32.0 KB<br>10/1/2019        |        |   |
| 🗄 Default apps                       | Camera<br>Microsoft Corporation        | <b>24.0 KB</b><br>9/21/2019 |        |   |
| መຼ Offline maps                      | Candy Crush Soda Saga king.com         | 130 MB<br>10/17/2019        |        |   |
| Apps for websites     Video playback | Cisco Webex Meetings                   | 8/17/2019                   |        |   |
| ₽ Startup                            | Citrix Receiver 4.5                    | 56.3 MB<br>8/17/2019        |        |   |
|                                      | 14.5.0.10018                           |                             |        |   |
|                                      |                                        | Modify Uninstall            | $\leq$ |   |
|                                      | Dell Customer Connect<br>Dell Inc      | 422 KB<br>3/12/2018         |        |   |
|                                      | Control Dell Digital Delivery Dell Inc | <b>137 KB</b><br>9/2/2019   |        |   |
|                                      | Dell Digital Delivery Services         | 96.0 MB<br>9/2/2019         |        |   |
|                                      | Dell Help & Support                    | 702 KB                      |        |   |
|                                      |                                        |                             |        |   |
| User Account Control                 |                                        | ×                           |        |   |

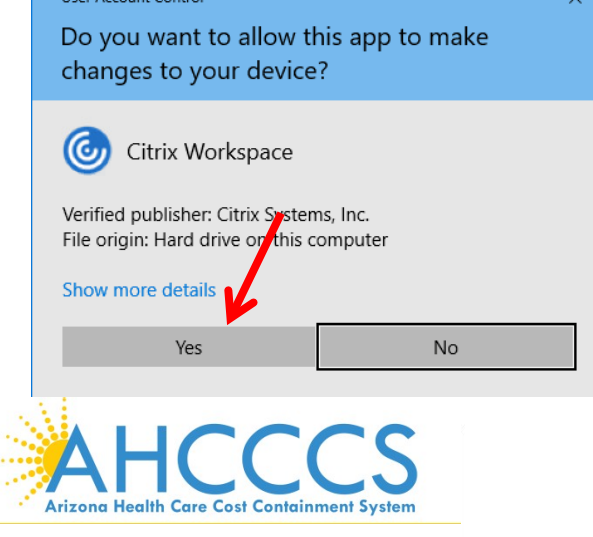

**3.** Select Uninstall on the Citrix icon

### 4. Click Uninstall

This app and its related info will be uninstalled.

Uninstall

**5.** If you receive this message, Select "Yes"

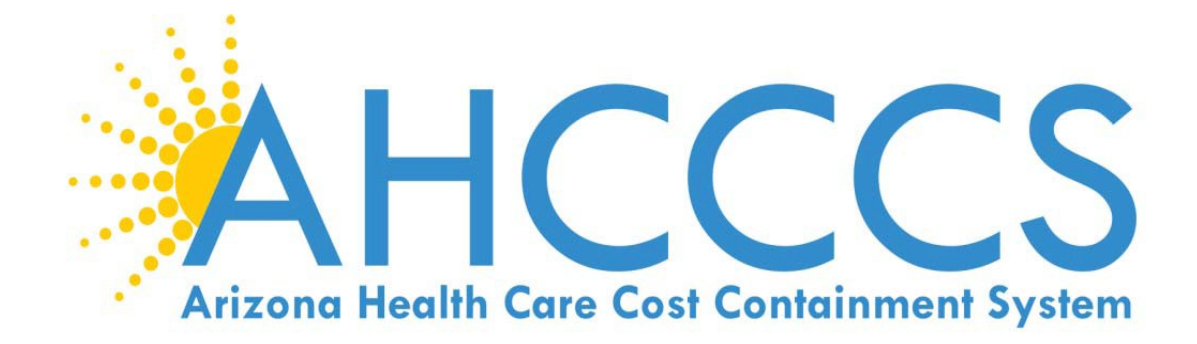

### How to install Citrix Clean Up

Go to <a href="https://support.citrix.com/article/CTX137494">https://support.citrix.com/article/CTX137494</a>

### 1. Click Download

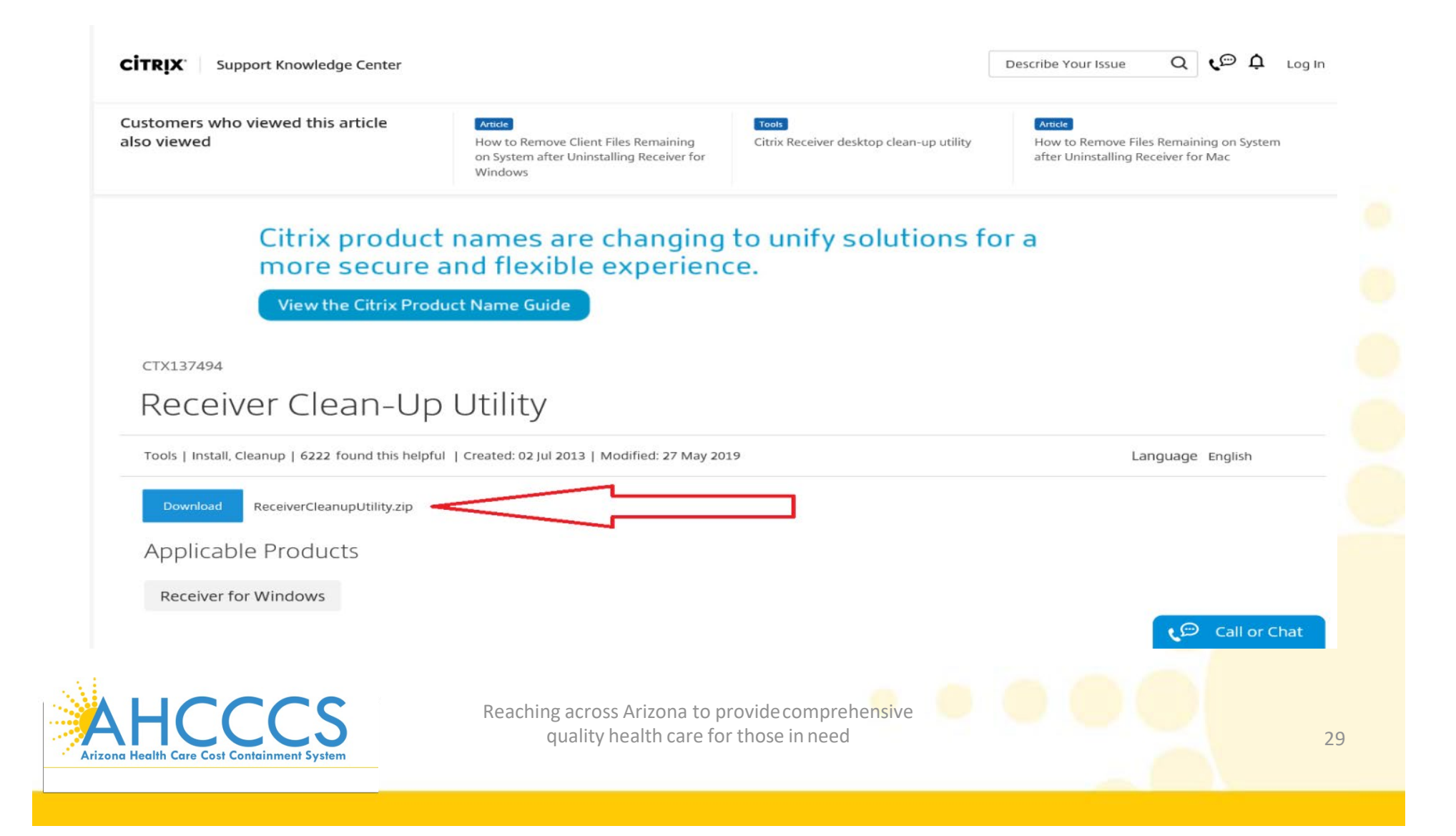

### 2. Click Open

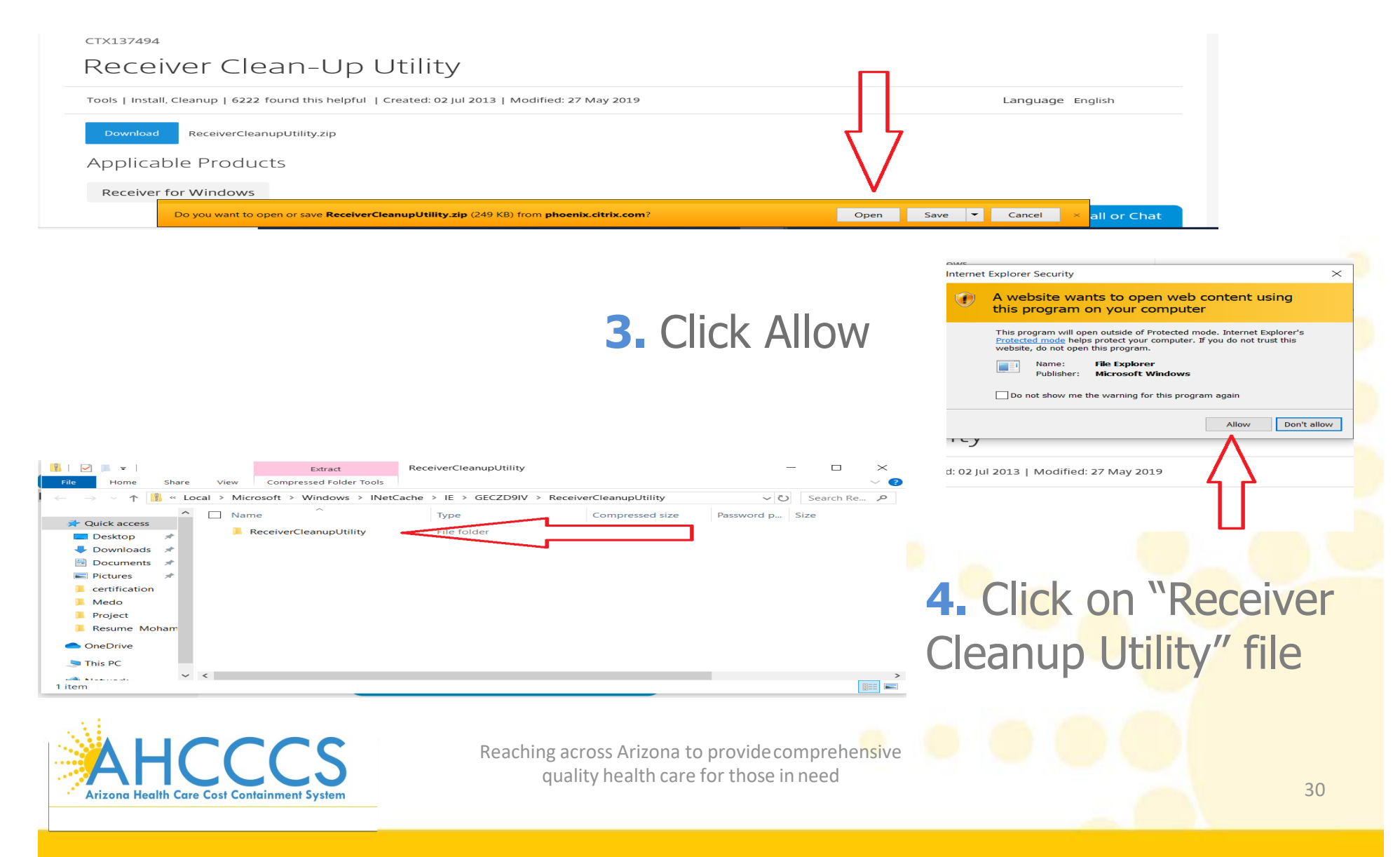

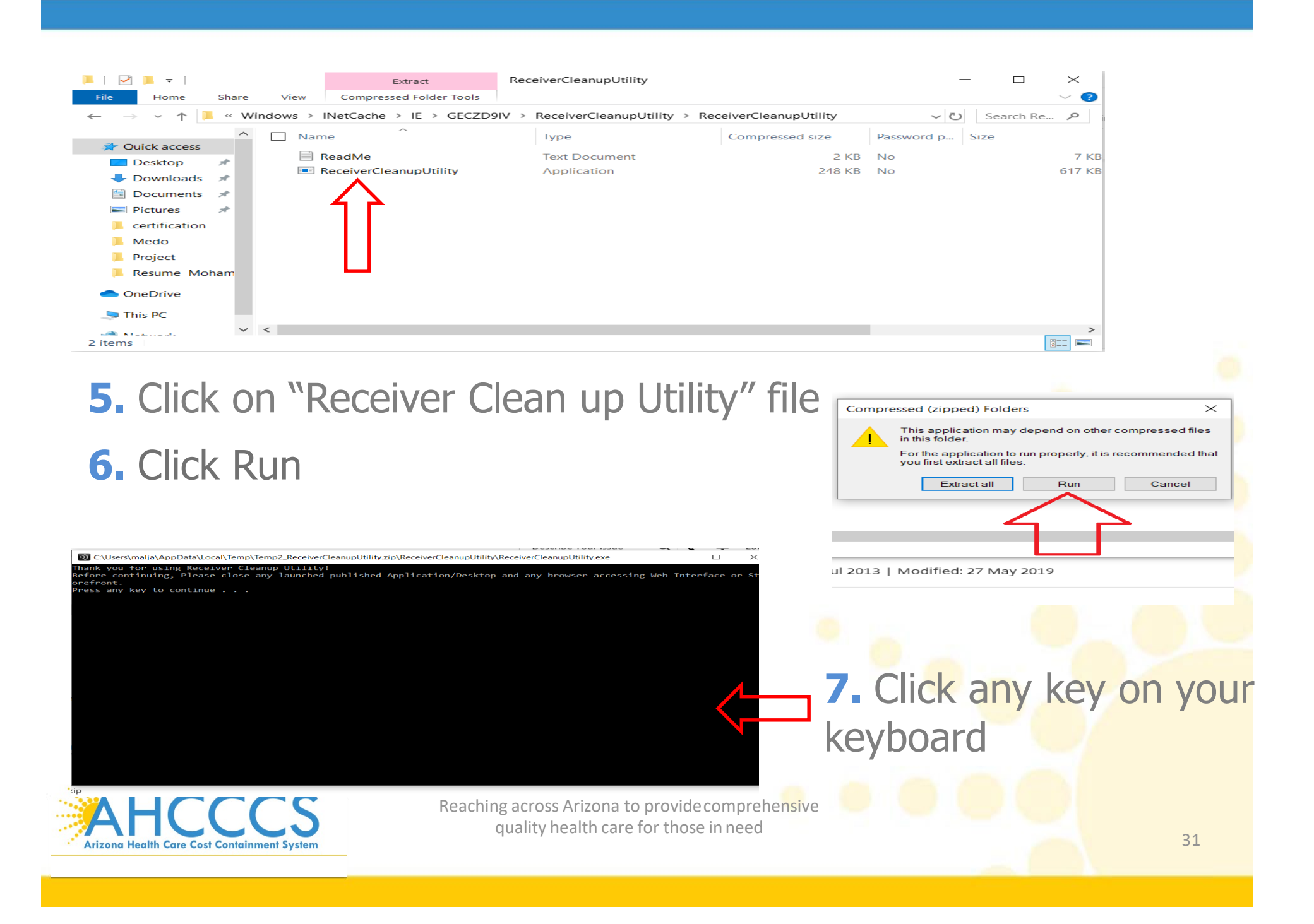